| 税金・各種料金の払い |
|------------|
|------------|

### <税金・各種料金の払い込み>

福中銀ビジネスネットバンキングでは、 😪

「Pay-easy」マークのある振込書に限り払い込みを行うこと

ができます。

※本サービスは福中銀ビジネスネットバンキングのお申込みでご利用が可能です。

※ご利用可能な収納機関については下記を確認してください。

https://www.fukuokachuo-bank.co.jp/netbk/payeasy.html

【トップページ】

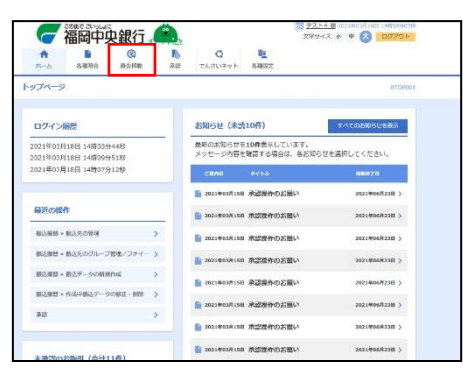

トップページのメニュー一覧より、「資金移動」をクリックします。 資金移動 業務選択画面に遷移します。

| I | 資金移動 業務選択   |   | 855601                                             |
|---|-------------|---|----------------------------------------------------|
|   | 振込振精        | > | 全面が持つ口屋から他の口屋への満金移動を行うことができます。                     |
| ļ | 現金・各種料金の払込み | > | Pay-easy(ペイシー)マークが表示された教会・公共科会等の加込みを行うことができま<br>す。 |

「税金・各種料金の払込み」をクリックします。 税金・各種料金の払込み 作業内容選択画面に遷移します。

#### 【税金・各種料金の払込み 作業内容選択画面】

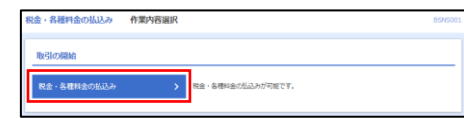

「税金・各種料金の払込み」をクリックします。 税金・各種料金の払込み 支払口座選択画面に遷移します。

#### 【税金・各種料金の払込み 支払口座選択画面】

| жла                      | 聴羞沢の上、「次へ」ボタンを押してください。        |            |         |               |           |  |
|--------------------------|-------------------------------|------------|---------|---------------|-----------|--|
| dAr                      | 座一覧                           |            |         |               |           |  |
| □ 代表口⊵を最上位に固定 並び順: 支兵名 🔻 |                               |            |         | (品名) ▼   昇順 ▼ | 屛順▼ (再表示) |  |
| <b>N</b> R               | 東南省                           |            | 0884    |               |           |  |
| 0                        | 南北夜街 (100)                    | 0.0        | 1234567 | 真全移動用口生       |           |  |
|                          | インターネット支点(202)                | 11.15      | 111111  | -             |           |  |
|                          | 豊沛支治 (001)                    | 業通         | 1000314 | 代表口級          |           |  |
| 0                        | インターネット支兵 (202)<br>素所支法 (001) | nit<br>nit | 1111111 | -<br>(CRD9)   |           |  |

支払い口座を選択し、「次へ」をクリックします。

税金・各種料金の払込み 収納機関番号入力画面に遷移します。

# 【税金・各種料金の払込み 収納機関番号入力画面】

| 税金・各種料金の払込み 収納機関番号入力                       | <sup>BSN6003</sup> 山▽糸内 |
|--------------------------------------------|-------------------------|
| RELEVENT ANAMENT BUIGHERD DUIDERT AFRE AFF | · Provin J              |
| 私込書に記載されている成時隔離香号を入力の上、「次へ」ボタンを押してください。    | 税金                      |
| 払込先精報                                      |                         |
| 41/mk/am                                   |                         |
|                                            |                         |
| < 戻る 20へ >                                 |                         |
|                                            |                         |

| 収納機関番号を入力し、「 | 次へ」をクリックします。    |
|--------------|-----------------|
| 税金・各種料金の払込み  | 払込情報入力画面へ遷移します。 |

# 【税金・各種料金の払込み 払込情報入力画面】

| 税金・各種料金の払込み                        | 払込情報入力                                                                    |                                  | BSNS004 |
|------------------------------------|---------------------------------------------------------------------------|----------------------------------|---------|
| THORER > COMMENCE                  | と 私は情報を入力 私は主体を展定 / 内田時間                                                  | <u>) 1817</u>                    | - Pro-  |
| 払込書に記載されているお客様用<br>なお、お客様番号は払込書に記録 | 時、反び確認毎号または私込債報表示にスワードを入力の。<br>はれている「お富稼番号」から『ト』(ハイフン)を除いて                | 上、「次へ」ボタンを押してください。<br>「入力してください。 |         |
| 払入先情報                              |                                                                           |                                  |         |
| 6M##89                             | 12345                                                                     |                                  |         |
| 8.32.92                            | 東京都市区                                                                     |                                  |         |
| 払込情報                               |                                                                           |                                  |         |
| 58884 <mark>8</mark>               |                                                                           | #角数学20時時内 [ハイフン (-) を除く]         |         |
| 前定方法選択 🛃                           | <ul> <li>● 構造局号 (払込券を知定)</li> <li>● 私込清雑表示パスワード (未収/未納の払込券を選邦)</li> </ul> | 平角数字46以上66以内<br>10               |         |
|                                    |                                                                           |                                  |         |
|                                    |                                                                           |                                  |         |
|                                    | < ₩5                                                                      | 夜~ >                             |         |

お客様番号、指定方法を入力し、「次へ」をクリックします。 税金・各種料金の払込み 払込金額指定画面に遷移します。

### 【税金・各種料金の払込み 払込金額指定画面】

| 脱金・各種料金の払込み                                                   | 私込金額指定             |               |         |        | BSN5005 |  |
|---------------------------------------------------------------|--------------------|---------------|---------|--------|---------|--|
| 文从口俗を選択 〉 収納機関を起た                                             | ) MAGBERAD - MAG   | NREALE PARAME | ) #/?   |        | Preisy  |  |
| 2010年10月01月時食での必要点のお瓜須酸は以下の盛りです。<br>私込音を最高の上、「かへ」ボタンと呼してください。 |                    |               |         |        |         |  |
| 払込先情報                                                         |                    |               |         |        |         |  |
| CANNER 7                                                      | 12345              |               |         |        |         |  |
| 833.R                                                         | #.0 M/87           | N D MIRT      |         |        |         |  |
| 北京雅昌月                                                         | 1357924680159      |               |         |        |         |  |
| 888                                                           | 7-987              |               |         |        |         |  |
| 払込限度額情報                                                       |                    |               |         |        |         |  |
| 一日当たり限定額                                                      | 60,00              |               |         |        |         |  |
| 本日の払送可能額                                                      | 60,00              | 60,000,001H   |         |        |         |  |
| 一日日本の構成的                                                      | 100,00             |               |         |        |         |  |
| 払込書情報                                                         |                    |               |         |        |         |  |
| ang ang                                                       | 3.内容               | N.3.299 (70)  | 平数料 (四) | 112.R9 | 85550   |  |
| 2010年6月分週回料                                                   |                    | 1,000,000     | 1,000   | 未払い    | 1       |  |
| 2010年7月分連営科                                                   |                    | 1,000,000     | 1,000   | 黄衍中    |         |  |
| 2010年8月分2808年                                                 |                    | 1,000,000     | 1,000   | 東北溝の   |         |  |
| ※他に10件の干払いの払込書があり<br>※当払込書は、収納機器での処理が                         | )ます。<br>翌日以降になります。 |               |         |        |         |  |
|                                                               |                    | ж^ _          | >       |        |         |  |

払込書情報を選択し、「次へ」をクリックします。 税金・各種料金の払込み 払込内容確認画面に遷移します。

# 【税金・各種料金の払込み 払込内容確認画面】

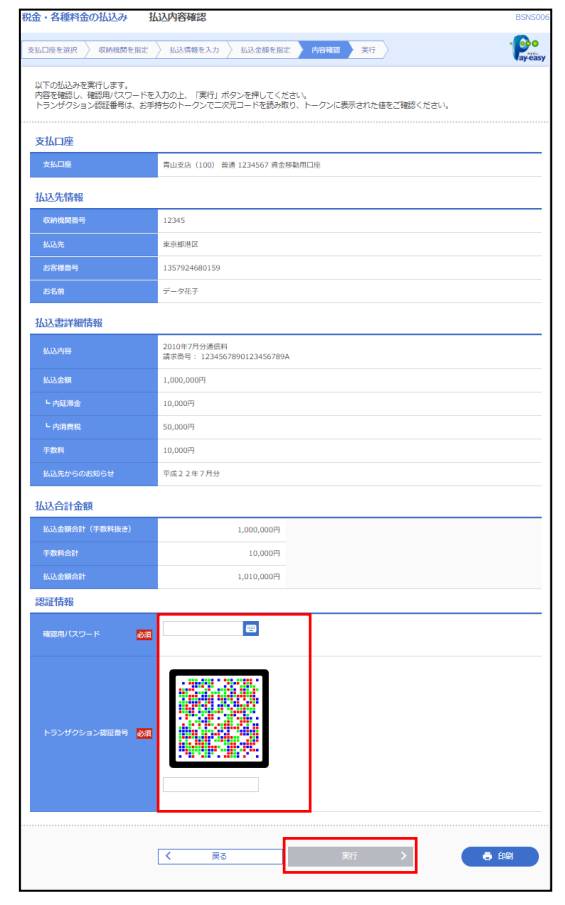

確認用パスワードとトランザクション暗証番号を入力し、 「実行」をクリックします。

税金・各種料金の払込み 払込結果画面に遷移します。

### 【税金・各種料金の払込み 払込結果画面】

| 脱金・各種料金の払込み                                              | ム込結果 BSNs                                                | 300      |
|----------------------------------------------------------|----------------------------------------------------------|----------|
| 支払口座を選択 🔪 収納機関を指定                                        | > 私込信頼を入力 > 私込金額を指定 > 内容確認 実行                            | D<br>äsy |
| 受付番号1234567890-201<br>お商合せの際は、この受付番号<br>収納日は2010年10月01日で | 0000-222222で起これを思け付けました。<br>おが必要でよりますので簡単をお起えくたとい。<br>す。 |          |
| あと10Hの加込みや行う場合は、「2<br>引き続き払込みを行う場合は、「2                   | フィッ・<br>の処辺を実行」ボタンを押してください。                              |          |
| 支払口座                                                     |                                                          |          |
| 支払口座                                                     | 青山支店(100) 普通 1234567 資金移動用口座                             |          |
| 払込先情報                                                    |                                                          |          |
| 収納機関番号                                                   | 12345                                                    |          |
| 払込先                                                      | 東京即港区                                                    |          |
| お客様番号                                                    | 1357924680159                                            |          |
| お名前                                                      | データ花子                                                    |          |
| 払込書詳細情報                                                  |                                                          |          |
| 松动内容                                                     | 2010年7月分遺信科<br>講訳尚号: 1234567890123456789A                |          |
| 私込金額                                                     | 1,000,000円                                               |          |
| - 内延滞金                                                   | 10,000円                                                  |          |
| - 内消費税                                                   | 50,000円                                                  |          |
| 于政府                                                      | 10,000円                                                  |          |
| 払込先からのお知らせ                                               | 平成22年7月分                                                 |          |
|                                                          |                                                          |          |
|                                                          | 次の払込を実行 > 📑 印刷                                           |          |
|                                                          |                                                          |          |
|                                                          |                                                          |          |

払い込みの結果が表示されます。